LINEによる保険金の請求方法

- 1. ご契約のどうぶつを登録してください。
  - (1)お手元に「どうぶつ健康保険証」を用意→トップメニューから「新規LINE登録・削除」を選択

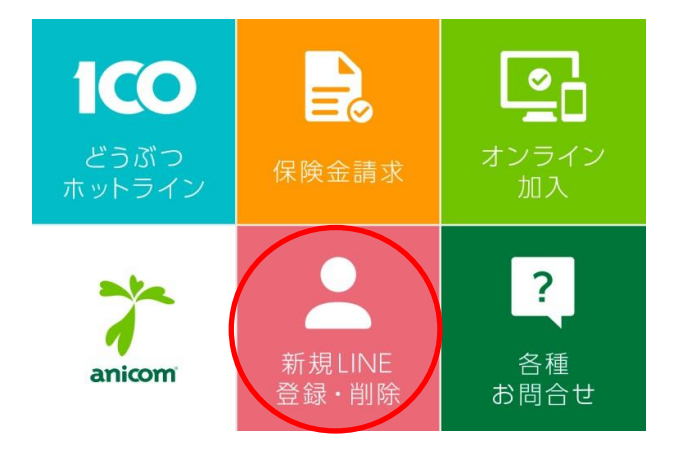

- (2) 表示されたURLを選択
  - →【個人情報の利用目的】、【医療照会】を確認

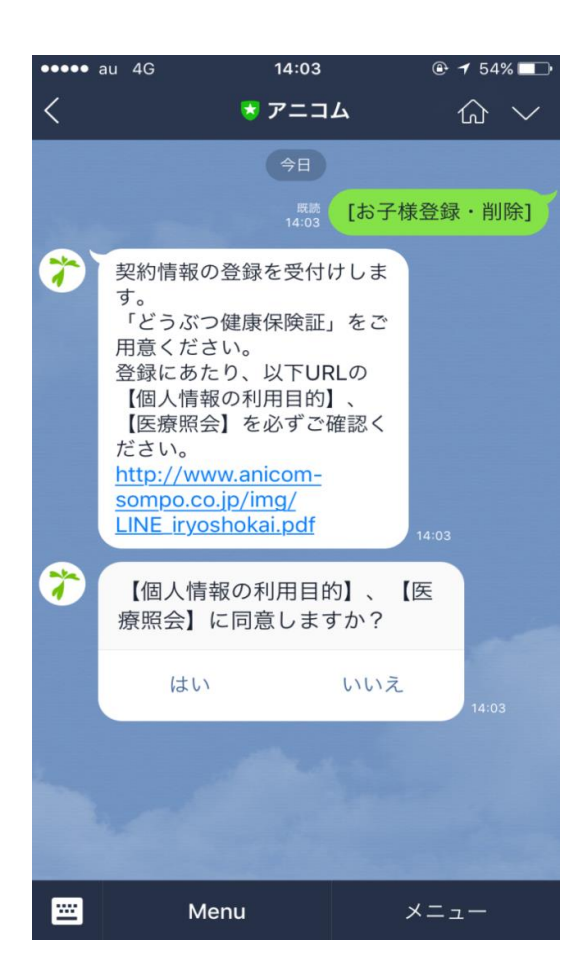

→同意いただける場合は「はい」を選択

- (3) 証券番号を入力
- (4) どうぶつの生年月日を入力 (例:20090914)
- (5)表示内容に間違いがなければ、「はい」を選択 ※
- (6)登録完了
- ※ 表示内容が異なる場合は、「いいえ」をタップし、(3)からやり直してください。

## 2. 請求内容を送信してください。

登録が完了したら、お手元にご請求される動物病院発行の診療明細書をご準備 の上、以下の手順で請求を開始してください。

(1)トップメニューから「保険金請求」を選択

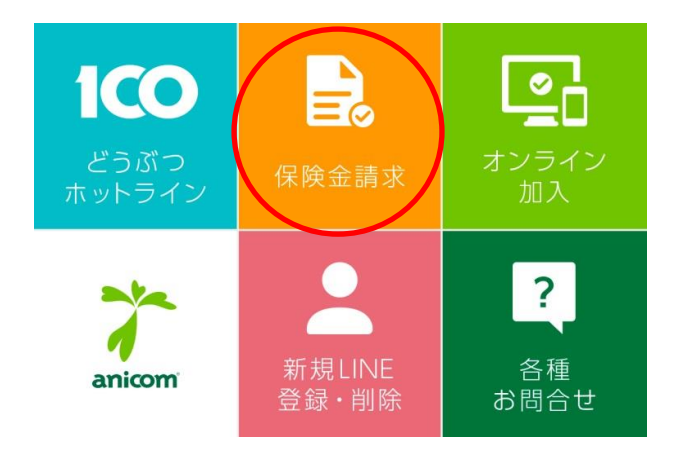

(2) 通院または入院を選択

→診療日をテキスト入力(例:20170517)

(3)診療明細書を撮影

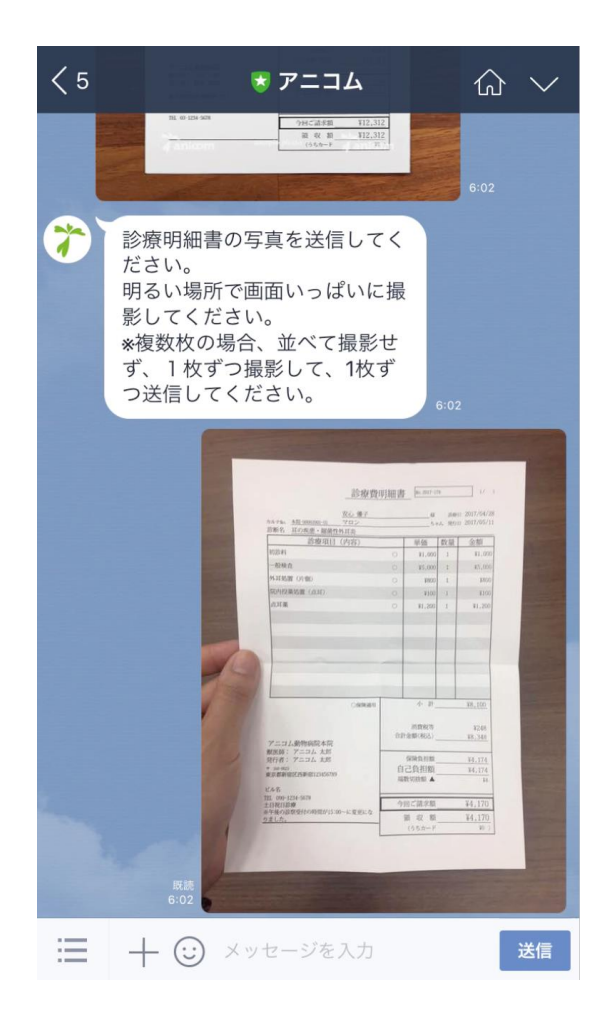

- (4)該当する傷病の項目を選択
- (5)診療費総額の入力(例:3000)
- (6)動物病院の電話番号を入力(例:03xxxxoooo)
- (7)請求内容の確認

→間違いがなければ「OK」を選択